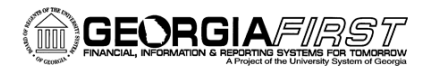

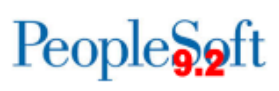

## Adding a Query to Favorites

PeopleSoft Financials 9.2 Web Query is a graphical tool that allows you to easily retrieve specific data from the PeopleSoft system. The data is retrieved by running predefined or custom queries.

## **Query Manager**

Query Manager will allow you to save a query as a favorite.

Navigation: Main Menu > Reporting Tools > Query > Query Manager

| Favori  | tes 👻 🛛 Main                                                                                  | Menu - > Reporting Tools | > Query                         | Manager |      |  |  |  |  |  |  |
|---------|-----------------------------------------------------------------------------------------------|--------------------------|---------------------------------|---------|------|--|--|--|--|--|--|
|         |                                                                                               |                          |                                 |         | Home |  |  |  |  |  |  |
|         | ACLE                                                                                          |                          |                                 |         |      |  |  |  |  |  |  |
|         |                                                                                               |                          |                                 |         |      |  |  |  |  |  |  |
| Query   | Manager                                                                                       |                          |                                 |         |      |  |  |  |  |  |  |
| Enter a | Enter any information you have and click Search. Leave fields blank for a list of all values. |                          |                                 |         |      |  |  |  |  |  |  |
|         | Find an Existing Query   Create New Query                                                     |                          |                                 |         |      |  |  |  |  |  |  |
|         | *Search By                                                                                    | Query Name               | <ul> <li>begins with</li> </ul> |         |      |  |  |  |  |  |  |
|         | Search                                                                                        | Advanced Search          |                                 |         |      |  |  |  |  |  |  |
|         |                                                                                               |                          |                                 |         |      |  |  |  |  |  |  |

First, search for the query you would like to add to your list of favorites. Remember, you can search using the Basic or Advanced Search options.

## **Adding to Favorites**

Adding a query to your list of favorites, will eliminate the time spent searching for a frequently used query. Select the checkbox of the query you would like to add to your list of favorites.

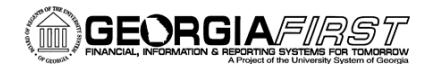

| Query   | v Manager               |                      |                 |              |                   |                                   |                                 |                 |     |            |              |                 |               |          |               |             |
|---------|-------------------------|----------------------|-----------------|--------------|-------------------|-----------------------------------|---------------------------------|-----------------|-----|------------|--------------|-----------------|---------------|----------|---------------|-------------|
| Enter a | any information yo      | u have a             | and click Searc | h. Leave fie | lds blank f       | or a list of a                    | all values                      | s.              |     |            |              |                 |               |          |               |             |
|         | Find an Exist           | ting Que             | ry   Create Ne  | w Query      |                   |                                   |                                 |                 |     |            |              |                 |               |          |               |             |
|         | *Search By Query Name • |                      |                 |              |                   | th                                | BOR_A                           | M_ASSE          | T   |            |              |                 |               |          |               |             |
|         | Search Advanced Search  |                      |                 |              |                   |                                   |                                 |                 |     |            |              |                 |               |          |               |             |
|         | Sear                    | ch Res               | sults           |              |                   |                                   |                                 |                 |     |            |              |                 |               |          |               |             |
|         | *Folder View            | All F                | olders          | -            |                   |                                   |                                 |                 |     |            |              |                 |               |          |               |             |
| Cł      | heck All                | Und                  | check All       |              |                   | *Action                           | Cho                             | ose             |     | -          | Go           | )               |               |          |               |             |
| Quer    | у                       |                      |                 |              |                   | 10000                             | Cho<br>Add to                   | ose<br>Favorite | s   | c          | I   Vie      | w All           | <u>ا</u> ھ    |          | First 🚺 1-5   | of 5 🕨 Last |
| Select  | Select Query Name Des   |                      |                 | Descr        | Descr             |                                   | Copy to User<br>Delete Selected |                 |     | Run<br>HTM | to R<br>IL E | un to<br>kcel   | Run to<br>XML | Schedule |               |             |
|         | BOR_AM_ASSE             | T_AP_T               | O_AM_LOAD       | Recv ID to   | load              | Move to Folder<br>Rename Selected |                                 |                 |     | HTN        | /L E         | xcel            | XML           | Schedule |               |             |
|         | BOR_AM_ASSE             | T_LISTI              | NG              | Asset Listi  | ting for Auditors |                                   | Public                          |                 |     | Edit       | HTN          | IL E            | xcel          | XML      | Schedule      |             |
|         | BOR_AM_ASSE             | T_LOC                | ATION           | ASSET_L      | LOCATION count    |                                   | Public                          |                 |     | Edit       | HTN          | /L E            | xcel          | XML      | Schedule      |             |
|         | BOR_AM_ASSE             | ASSET_NBV_TBL ASSET_ |                 |              | T_NBV_TBL summed  |                                   | Public                          |                 |     | Edit       | HTN          | /L E            | xcel          | XML      | Schedule      |             |
|         | BOR_AM_ASSE             | T_NO_1               | TAG_NUMBER      | Assets Mis   | ssing Tag N       | lumbers                           | Public                          |                 |     | Edit       | HTN          | IL E            | xcel          | XML      | Schedule      |             |
| ~ M     | ly Favorite Quer        | ries                 |                 |              |                   |                                   |                                 |                 | Per | sonaliz    | e   Fi       | nd   🗖          | )   🏢         | F        | irst 🚺 1 of 1 | 🕨 Last      |
| Query   | / Name                  |                      | Descr           |              |                   | Owner                             |                                 | Folder          | Ed  | it Ru<br>H | ın to<br>TML | Run to<br>Excel | Run<br>XML    | to s     | chedule       | Remove      |
| BOR     | LEDGER                  |                      |                 |              |                   | Public                            |                                 |                 | Ed  | it H       | TML          | Excel           | ХМ            | L S      | chedule       | -           |
|         | Clear Favorites L       | _ist                 |                 |              |                   |                                   |                                 |                 |     |            |              |                 |               |          |               |             |

Select "Add to Favorites" from the Action dropdown menu. Click Go.

Your "My Favorite Queries" list will be displayed at the bottom each time you access Query Viewer or Query Manager. This will allow you to easily select these queries without having to search for them.

| Query Manager                                  |                    |                            |               |            |                |     |         |       |     |          |        |
|------------------------------------------------|--------------------|----------------------------|---------------|------------|----------------|-----|---------|-------|-----|----------|--------|
| Enter any information yo                       | u have a           | and click Search. Leave fi | elds blank fo | r a list o | of all values. |     |         |       |     |          |        |
| Find an Existing Query   Create New Query      |                    |                            |               |            |                |     |         |       |     |          |        |
| *Search By                                     | arch By Query Name |                            | begins with   |            |                |     |         |       |     |          |        |
| Search                                         | Advanc             | ed Search                  |               |            |                |     |         |       |     |          |        |
|                                                |                    |                            |               |            |                |     |         |       |     |          |        |
|                                                |                    |                            |               |            |                |     |         |       |     |          |        |
| Personalize   Find   E   E First 1-2 of 2   La |                    |                            |               |            |                |     |         |       |     |          |        |
| Query Name                                     |                    | Descr                      |               | Owner      | Folder         | Edi | t HTML  | Excel | XML | Schedule | Remove |
| BOR_AM_ASSET_LOC                               | CATION             | ASSET_LOCATION cou         | nt I          | Public     |                | Ed  | it HTML | Excel | XML | Schedule | —      |
| BOR_LEDGER                                     |                    |                            | I             | Public     |                | Ed  | it HTML | Excel | XML | Schedule | -      |
| Clear Favorites L                              | .ist               |                            |               |            |                |     |         |       |     |          |        |
|                                                |                    |                            |               |            |                |     |         |       |     |          |        |
|                                                |                    |                            |               |            |                |     |         |       |     |          |        |
|                                                |                    |                            |               |            |                |     |         |       |     |          |        |

You can remove queries from this list by clicking the 🖃 icon. You are not deleting a query when you remove it from this list. You are simply removing it from the list of your shortcuts.